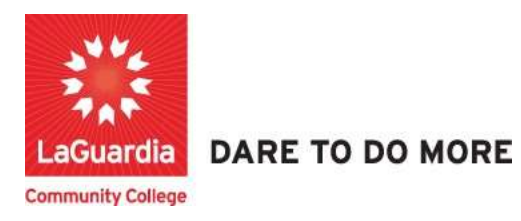

## How to View registrations and Invoices

- 1. You can access the student registration system via the Adult Continuing Education programs home pages' register link or the course link below and search for your course. <u>https://ce.cuny.edu/laguardia/checkoutsignin.cfm</u>
- 2. When the home page displays you can select:
  - a. Create Account: create an account to register and pay for courses.
  - b. Login My Account: access your account's registration, invoices and uploaded documents.

|                            |                              | Continuing Education We                                            | ebsite LaGuardia Comm                                        | unity College Website        | FH LAGUARDIA ACE                                                                                               |
|----------------------------|------------------------------|--------------------------------------------------------------------|--------------------------------------------------------------|------------------------------|----------------------------------------------------------------------------------------------------|
| LaGuardia                  | ng<br>N                      |                                                                    |                                                              |                              |                                                                                                    |
| Community College          |                              |                                                                    |                                                              |                              |                                                                                                    |
| Continuing Education Regis | tration                      |                                                                    | (                                                            | Create Account               | Login<br>My Account                                                                                            |
| Course Search              | SEARCH                       |                                                                    |                                                              |                              |                                                                                                    |
| Category Search            | Last Viewed:                 | TOEFL Preparation: Focus on Re                                     | Evening English Program: Liste                               | Evening English Program: Lis | te                                                                                                    |
| Program Search             | Use one or m<br>course codes | ore of the Course Search optic<br>titles, descriptions, and instru | ons below to search for upco<br>octor names. Or you can sele | ming courses. The Keywo      | ord field searches<br>ses using the Program                                                                    |
| Information Sessions       | Search list. Ye              | ou must login or create a new                                      | account to add items to your                                 | cart.                        | en envinanza este en la filla de la companya en la filla de la companya en la filla de la companya en la compa |

3. Login with your credentials and if you don't remember you can try the forgot username? Or forgot password? features and an email will be sent to the registered email.

| Course Search            | YOUR ACCOUNT<br>Places Note: There is a 15 minute time limit to complete your checkput before the session evolves. There is also                                                                                                    |  |  |  |  |
|--------------------------|----------------------------------------------------------------------------------------------------|--|--|--|--|
| Category Search          | Please note: Intere is a 15 minute time limit to complete your checkout before the session expires. Intere is also<br>the possibility one or more courses currently in your cart could become full before you complete the checkout<br>process. Ethat case occurs you will be notified on the Checkout page before submitting your final order. |  |  |  |  |
| Program Search           | Alexado barra en enconto                                                                                                    |  |  |  |  |
| Information Sessions     | Please enter the username and password for your account.                                                                                                    |  |  |  |  |
| Course Catalogs          | If you do not have an account use the New Account option below.                                                                                                    |  |  |  |  |
| Request More Information | * required information                                                                                                    |  |  |  |  |
| Scholarship Applications | User Wallie                                                                                                    |  |  |  |  |
|                          | * Password                                                                                                    |  |  |  |  |
| (                        | Login Forgot Username? Forgot Password?                                                                                                    |  |  |  |  |
|                          | New Registrant                                                                                                    |  |  |  |  |
|                          | Click on the Create Account button to create a new account.<br>You will add a username and password during the process.                                                                                                    |  |  |  |  |
|                          | Create Account                                                                                                    |  |  |  |  |

• If you do not have an account you will need to select **Create Account** and go through the process to register for an account.

4. Once you log in you will see your home page which will give you an overview of the **courses you are registered**. You go to **My Account** and select **Registrations**.

| Continuii<br>Educatio     | Continuing Education<br>ng<br>n  | Website LaGuardia Con | nmunity College Websit | ● FH LAGUARDIA ACE       |
|---------------------------|----------------------------------|-----------------------|------------------------|--------------------------|
| Continuing Education Regi | stration                         |                       | Cart                   | My Account 👻   Q         |
| Course Search             | муАссонта НОМЕ                   |                       |                        | MyAccount Home           |
| Category Search           | Corrent Status                   |                       | MyAccoun               | View Profile/Edit Passwo |
| Program Search            | Number of Registrations in Cart: | 0                     |                        | View/Pay Invoices        |
| Information Sessions      | Number of Total Registrations:   | 1                     |                        | Print Reports            |
| Course Catalogs           |                                  |                       |                        | Poducts                  |
| Request More Information  | Upcoming Registrations           | Start Date            | / /                    | Registrations            |
| Scholarship Applications  |                                  |                       | / 1                    | Documents                |
|                           |                                  |                       |                        | View Cart                |
|                           |                                  |                       |                        | Sign Out                 |

5. Once you select Registrations section you will be able to see all past and current registration classes.

-----

| Continu<br>Educati       | ling<br>ion          |                                                          |             |          |               |         |
|--------------------------|----------------------|----------------------------------------------------------|-------------|----------|---------------|---------|
| Continuing Education Dec | zistration           |                                                          |             | Cart     | My Assount T  | . 0     |
| Continuing Education Rec |                      |                                                          |             | Cart   1 | Account       | 14      |
| Course Search            | REGISTRATIONS        |                                                          |             |          | ACCOUNT       | -       |
| Category Search          | Course Code          | Title                                                    | Dates/Times | Session  | Status/Grades | Options |
| Program Search           |                      | CIET Application - English Classes and                   | 693         | Winter   | Active        |         |
| Information Sessions     | CIE1089S22.G06.01.00 | Workforce Training Programs for Low Income<br>Immigrants | -           | 2023     | Grade:        |         |
| Course Catalogs          |                      |                                                          |             |          |               |         |
| Request More Information |                      |                                                          |             |          |               |         |
| Scholarship Applications |                      |                                                          |             |          |               |         |

6. To access your invoices and payments, you can go to My Account and select View/Pay Invoices.

| Continuing Education We          | bsite LaGuardia Commun                                                                                                    | ity College Websit                                                                                                    | e FH LAGUARDIA AG                                               |
|----------------------------------|----------------------------------------------------------------------------------------------------|----------------------------------------------------------------------------------------------------|-----------------------------------------------------------------|
|                                  |                                                                                                    |                                                                                                    |                                                                 |
| ation                            | _                                                                                                    | Cart                                                                                                    | My Account 🝷   Q                                                |
| туАссонта НОМЕ                   |                                                                                                    | M.A                                                                                                    | MyAccount Home                                                  |
| Corrent Status                   |                                                                                                    | MyAccoun                                                                                                    | View Profile/Euit Pas                                           |
| Number of Registrations in Cart: | 0                                                                                                    |                                                                                                    | View/Pay Invoices                                               |
| Number of Total Registrations:   | 1                                                                                                    |                                                                                                    | Print Reports                                                   |
| 2                                |                                                                                                    |                                                                                                    | Products                                                        |
| Upcoming Registrations           | Start Date                                                                                                    |                                                                                                    | Registrations                                                   |
|                                  |                                                                                                    |                                                                                                    | Documents                                                       |
|                                  |                                                                                                    |                                                                                                    | View Cart                                                       |
|                                  |                                                                                                    |                                                                                                    | Sign Out                                                        |
|                                  | ation<br>myAccount HOME<br>Current Status<br>Number of Registrations in Cart:<br>Number of Total Registrations.<br>Upcoming Registrations | ation<br>myAccourse HOME<br>Corrent Status<br>Number of Registrations in Cart: 0<br>Number of Total Registrations: 1<br>Upcoming Registrations Start Date | continuing Education Website LaGuardia Community College Websit |

7. The View/Pay Invoices will allow to view and manage all your registrations payments.

| ation                                                                                               |                                                           |                   |                | Cart   My Account 👻   Q |     |                      |
|----------------------------------------------------------------------------------------------------|-----------------------------------------------------------|-------------------|----------------|-------------------------|-----|----------------------|
| VIEW INVOICES                                                                                       |                                                           |                   |                |                         |     | Account: Alicia Keys |
| To pay a balance of<br>After you have sele<br>under the list of Inv<br>page.<br>Click the Invoice N | Past Due Amount: \$ 3,579.75<br>Next Payment Due: \$ 0.00 |                   |                |                         |     |                      |
| Due Now V                                                                                           | Total Balance Due: \$ 3,579.75                            |                   |                |                         |     |                      |
| Invoice#                                                                                            | Due Date                                                  | Invoice<br>Amount | Amount<br>Paid | Amount<br>Due           | Pay | Running<br>Balance   |
| 27207<br>Alicia Keys                                                                                | 05/03/2022                                                | <b>\$</b> 129.75  | \$ 0.00        | \$ 129.75               |     | \$ 129.75            |
| 26519<br>Alicia Keys<br>Payer: Research<br>Foundation of<br>CUNY                                    | 04/26/2022                                                | \$ 3,450.00       | \$ 0.00        | \$ 3,450.00             |     | <b>\$</b> 3,579.75   |